## 2019年硕士生导师上岗申请招生系统使用说明

一、登录页面如图1所示,用户名为导师号,导师输入自己用户名和 密码登录系统。

学校本单位的导师用户名为"学校人事工号"(例如 2019001), 第一附院的导师用户名为"DS+附院工号"(例如 DS11090),其他导 师用户名可咨询各相关学科依托学院。若忘记密码,可点击登录页面 "重置密码"按钮进行重置。

|       | 南通大学研究生院         |
|-------|------------------|
| 1912  | 学位与研究生教育综合管理系统   |
| CONS. | 字位与树光主教育综合管理系统   |
|       |                  |
| 用户名:  |                  |
| 密 码:  |                  |
| 验证码:  | HZT2             |
|       | Statisticate and |

若仍有疑问,请及时联系学科所在学院研究生秘书。

图1登录页面

二、登录之后的页面如图2所示

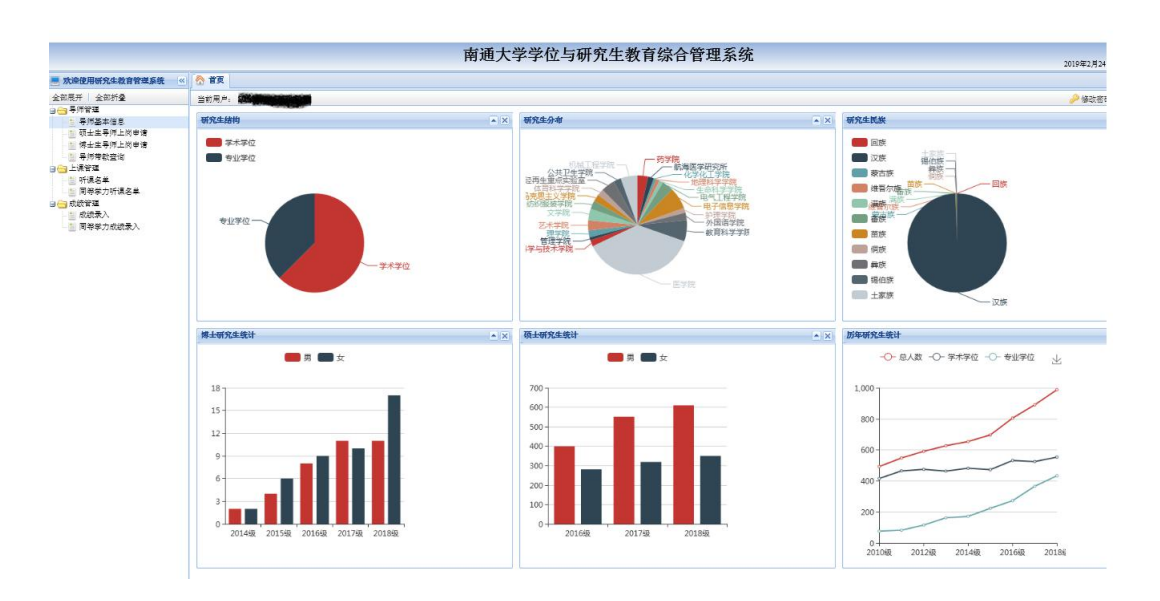

图 2

三、点击左菜单"导师管理"——"导师基本信息",页面如图3所示。

其中导师号、姓名、性别、出生年月、身份证号、业务卡号和导师状态等信息无法修改,其余信息可修改和补充。基本信息完善之后, 点击保存按钮。

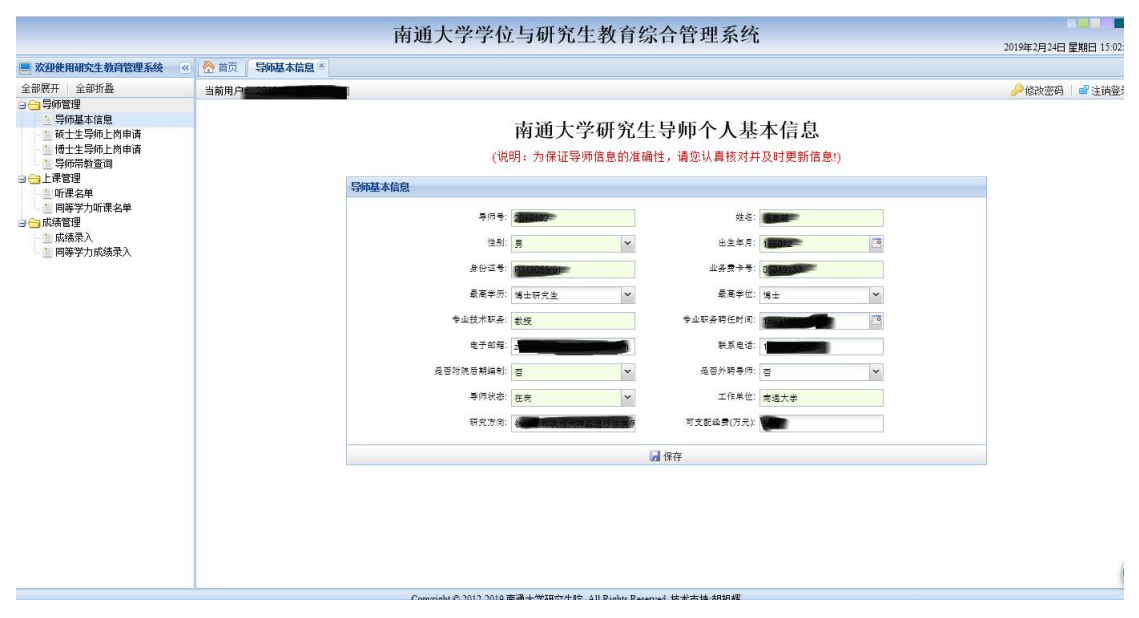

图 3 导师基本信息

四、点击左菜单"导师管理"——"导师上岗申请",页面如图4所示。

|        |                  |          |                    |                 |                   |                  |                 | 於 首页 硕士生导师上岗中请 ≥ | ■ 欢迎使用研究生教育管理系统 《                                |
|--------|------------------|----------|--------------------|-----------------|-------------------|------------------|-----------------|------------------|--------------------------------------------------|
| 🔑 修改宏码 |                  |          |                    |                 |                   |                  |                 | 当前用户:            | 全部展开 全部折叠                                        |
|        |                  | 简况表      | 审核简                | 身师招生资格量         | 硕士研究生导            | <b>j</b> 通大学     | 南通              |                  | ○ 导师管理<br>● 导师基本信息<br>● 硕士生导师上岗申请<br>● 硕士生导师上岗申请 |
|        |                  |          |                    |                 |                   |                  | 本信息             | 1                | -1 导师带教查询                                        |
|        |                  |          | _                  |                 |                   |                  |                 |                  | ■上课管理                                            |
|        |                  |          |                    | 姓名;             |                   | 与师号: 100         | 导师 3            |                  | - 11 听课名单                                        |
|        |                  | 135      | 16004739           | 联系电话            | ng qiangyahoo,com | 于台印号: zhongi     | 电子邮和            |                  |                                                  |
|        |                  | ~        | 중                  | 是否外转导师:         | ~                 | 期編制: 否           | 是否附院后期编制        |                  | 📃 成绩录入                                           |
|        |                  |          | 南道大学               | 工作单位:           |                   | そ(万元): 日本        | 可独立支配经费(万元      |                  | 🔚 同等学力成绩录入                                       |
|        |                  | *        | 诸远择                | 申请上岗招生专业1:      | ~                 | 2.袋型1: 诸选频       | 申请上岗招生学位类型      |                  |                                                  |
|        |                  | ~        | 请选择                | 申请上岗招生专业2:      | ~                 | 文英型2: 请选择        | 申请上尚招生学位类型      |                  |                                                  |
|        |                  | ~        | 诸选择                | 申请上岗招生专业3:      | ~                 | 2 件 篇 3: 计注意     | 申请上岗招生学位类型      |                  |                                                  |
|        |                  | *        | 请选择                | 申请上岗招生专业4:      | ~                 | 2発型4: 法违法        | 申请上尚招生学位类型      |                  |                                                  |
|        |                  |          |                    |                 |                   | 0                | 三年科研成果(择优限填5项)  |                  |                                                  |
|        | Q 表th            |          |                    |                 |                   |                  |                 |                  |                                                  |
|        | 发表论文刊物…          | 本人署名次序   | ±⊼ISB…             | ,刊物名称及ISSN,由版单作 | 获奖名称、登记及证书号,      | 文、 <b>今</b> 著、 … | □ 成果名称 (获奖、论文、考 |                  |                                                  |
|        |                  |          |                    |                 |                   |                  |                 |                  |                                                  |
|        |                  |          |                    |                 |                   |                  | : 🗉             |                  |                                                  |
|        |                  |          |                    |                 |                   |                  |                 |                  |                                                  |
|        |                  |          |                    |                 |                   |                  | 1 m             |                  |                                                  |
|        |                  |          |                    |                 |                   |                  |                 |                  |                                                  |
|        | 目前主要承担项目(择代限填3项) |          |                    |                 |                   |                  |                 |                  |                                                  |
|        | 🔾 添加 🤤 劃除        |          |                    |                 |                   |                  |                 |                  |                                                  |
|        | 项目经费卡号           | 科研经费(万元) | 0 <del>]</del> (đ] | 项目来源 起讫         | 项目级别              | 项目号              | □ 科研项目名称        |                  |                                                  |
|        |                  |          |                    |                 |                   |                  |                 |                  |                                                  |
|        |                  |          |                    |                 |                   |                  | 2 🔟             |                  |                                                  |
|        |                  |          |                    |                 |                   |                  |                 |                  |                                                  |

图 4 上岗申请页面

若有导师发现数据不全或有误,请及时与各学科依托学院研究 生秘书联系。给您带来的不便敬请谅解!